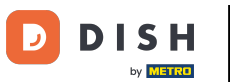

Benvenuti alla dashboard di DISH Weblisting . In questo tutorial vi mostriamo come cambiare la vostra password.

| DISH WEBLISTING                                                                                       |                                  |                                                                      | Cafe Porto 🙆 🕜                                                                                                    |  |  |  |
|----------------------------------------------------------------------------------------------------|----------------------------------|----------------------------------------------------------------------|----------------------------------------------------------------------------------------------------|--|--|--|
|                                                                                                    | DD Profile                       | REVIEWS POSTS                                                        |                                                                                                    |  |  |  |
| Profile Completeness00%100%UDATE PROFILE                                                              | Overall rating on Google<br>B.B. | Rating on other networks         Gogle         3.8/5         reviews | <section-header><section-header><section-header><section-header><section-header><section-header><image/><image/></section-header></section-header></section-header></section-header></section-header></section-header> |  |  |  |
| Contacts Terms of use Data privacy Cookie settings<br>® Hospitality Digital 2020- All rights reserved |                                  |                                                                      |                                                                                                    |  |  |  |

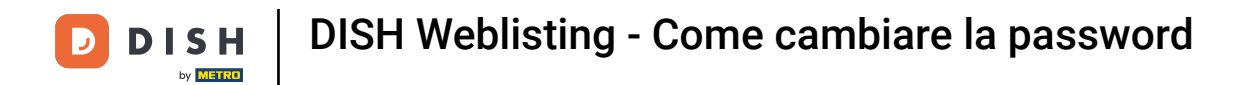

## Per prima cosa, clicca sull'icona del tuo profilo .

| DISH WEBLISTING                                                                                      |                                  |                                                | Cafe Porto<br>Am Schlagbaum 1                                                                                                    |  |  |  |
|----------------------------------------------------------------------------------------------------|----------------------------------|------------------------------------------------|----------------------------------------------------------------------------------------------------|--|--|--|
|                                                                                                    | DD Die<br>DashBoard Profile      | REVIEWS POSTS                                  |                                                                                                    |  |  |  |
| Profile Completeness100%UDATE PROFILE                                                                | Overall rating on Google<br>B.B. | <section-header><text></text></section-header> | <section-header><section-header><section-header><section-header><section-header><section-header><image/><image/></section-header></section-header></section-header></section-header></section-header></section-header> |  |  |  |
| Contacts Terms of use Data privacy Cookie settings<br>© Hospitality Digital 2020-All rights reserved |                                  |                                                |                                                                                                    |  |  |  |

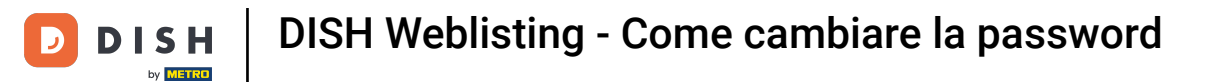

## Si aprirà una finestra. Quindi fai clic su Impostazioni account .

| DISH WEBLISTING                                                                                        |                                 |                                                         | Cafe Porto<br>Am Schlagbaum 1                                                                                                    |  |  |  |
|----------------------------------------------------------------------------------------------------|---------------------------------|---------------------------------------------------------|----------------------------------------------------------------------------------------------------|--|--|--|
|                                                                                                    | DOD Ener                        | REVIEWS POSTS                                           | DISH WEBLISTING<br>Basic<br>Manages your business and<br>reviews in Google Maps and                                                                                                    |  |  |  |
| Profile Completeness         000%         100%         UPDATE PROFILE                                  | Overall rating on Google<br>3.8 | Rating on other networks<br>Google<br>3.8/5<br>.reviews | Augle Search:     Parade to DISH Web Listing Premium and enable managing increases and reviews on additional 25+ directories.     Parade to DISH Web Listing Premium and enable managing increases and reviews on additional 25+ directories.     Parade to DISH Web Listing Premium and enable managing increases and reviews on additional 25+ directories.     Parade to DISH Web Listing Premium and enable managing increases and reviews on additional 25+ directories.     Parade to DISH Web Listing Premium and enable managing increases and reviews on additional 25+ directories.     Parade to DISH Web Listing Premium and enable managing increases and reviews on additional 25+ directories.     Parade to DISH Web Listing Premium and enable managing increases   Parade to DISH Web Listing Premium and enable managing increases   Parade to DISH Web Listing Premium and enable managing increases   Parade to DISH Web Listing Premium and enable managing increases    Parade to DISH Web Listing Premium and enable managing increases Parade to DISH Web Listing Premium and enable managing increases Parade to DISH Web Listing Premium and enable managing increases Parade to DISH Web Listing Premium and enable managing increases Parade to DISH Web Listing Premium and enable managing increases Parade to DISH Web Listing Premium and enable managing increases Parade to DISH Web Listing Premium and enable managing increases Parade to DISH Web Listing Premium and enable managing increases Parade to DISH Web Listing Premium and enable managing increases Parade to DISH Web Listing Premium and enable managing increases Parade to DISH Web Listing Premium and enable managing increases Parade to DI |  |  |  |
| Contacts Terms of use Data privacy Cookie settings<br>© Hospitality Digital 2020 - All rights reserved |                                 |                                                         |                                                                                                    |  |  |  |

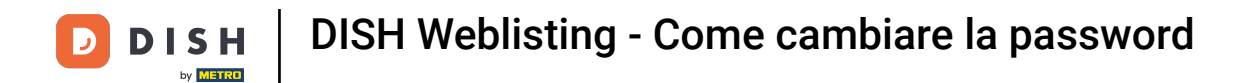

Ora sei nelle impostazioni del tuo account. Da qui vai su Cambia password .

| DISH WEBLISTING |                                                                                                    |                         |                    |                 |                    |                          |                 | Cafe Porto<br>Am Schlagbaum 1 | <u>@</u> | ? |
|-----------------|----------------------------------------------------------------------------------------------------|-------------------------|--------------------|-----------------|--------------------|--------------------------|-----------------|-------------------------------|----------|---|
|                 |                                                                                                    | DOD<br>DASHBOARD        | PROFILE            | REVIEWS         | POSTS              |                          |                 |                               |          |   |
|                 | User Profile First Name HD'Ashley Last Name Steele Business e-mail address support@nearseatech.com Edit profile at Dish     |                         |                    |                 |                    |                          |                 |                               |          |   |
|                 | Change Password of your DISH account, please click the following Link. You will be redirected to the DISH account settings. |                         |                    |                 |                    |                          |                 |                               |          |   |
|                 | Export personal Data<br>You have the right to receive your person<br>Export data                                            | al data in a structured | d, commonly used a | nd machine-read | able format in orc | er to transmit it to ano | ther controller |                               |          |   |
|                 | 🛱 Delete Account                                                                                                    |                         |                    |                 |                    |                          |                 |                               |          |   |

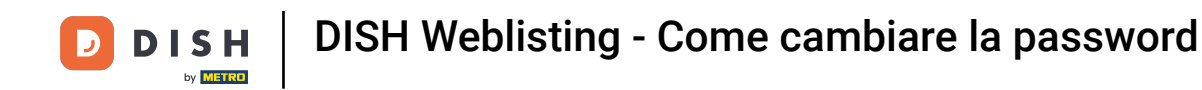

• Verrai quindi reindirizzato alle impostazioni dell'account del tuo profilo DISH. Di nuovo, clicca su Cambia password .

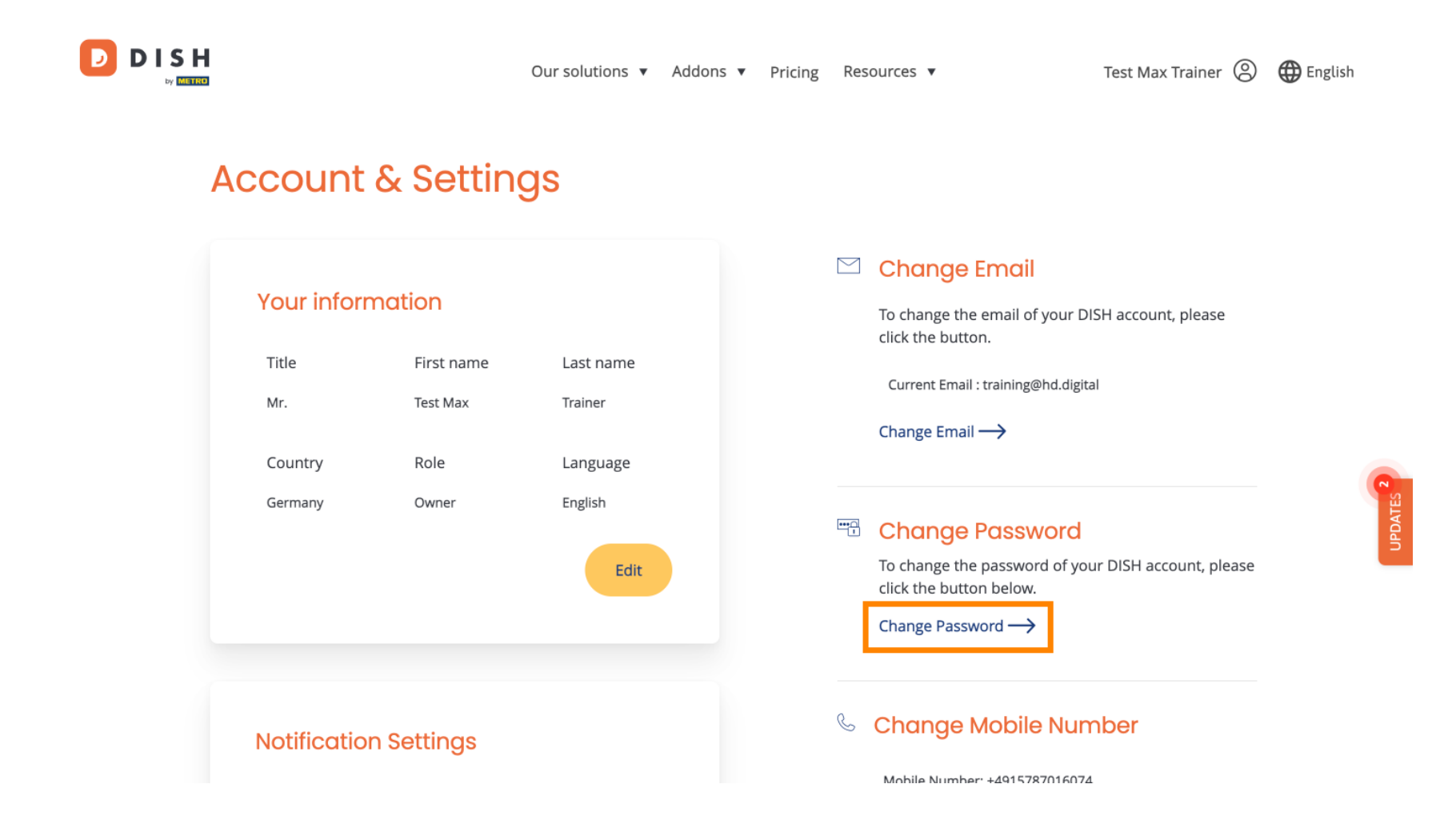

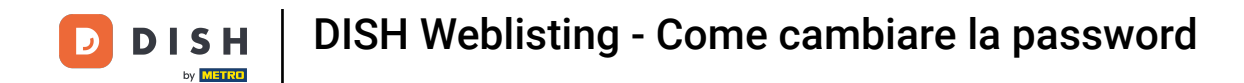

Si aprirà una nuova finestra nella quale potrai modificare la password.

|                 |                          | English 👻 |  |  |  |  |
|-----------------|--------------------------|-----------|--|--|--|--|
| Change Password |                          |           |  |  |  |  |
|                 |                          | 0         |  |  |  |  |
|                 | Password                 | •         |  |  |  |  |
|                 | New Password             | ۵         |  |  |  |  |
|                 | Confirmation             |           |  |  |  |  |
|                 | Back to application Save |           |  |  |  |  |
|                 |                          |           |  |  |  |  |
|                 |                          |           |  |  |  |  |
|                 |                          |           |  |  |  |  |
|                 |                          |           |  |  |  |  |

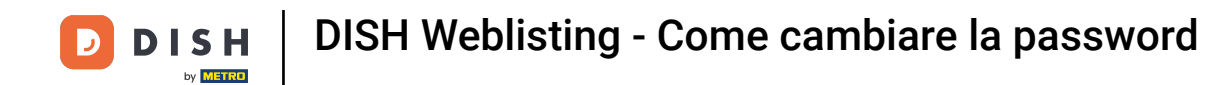

## Devi inserire la tua password attuale , la tua nuova password e per confermarla nuovamente.

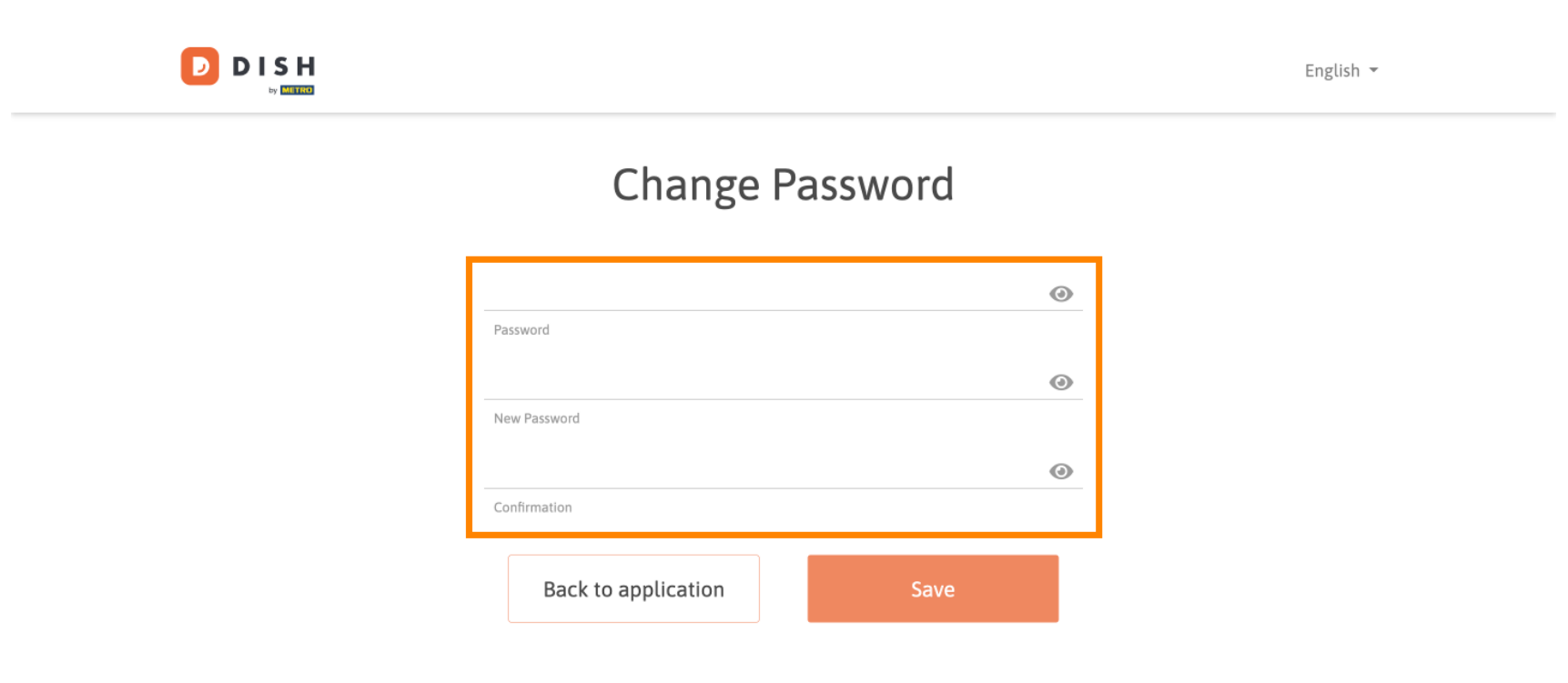

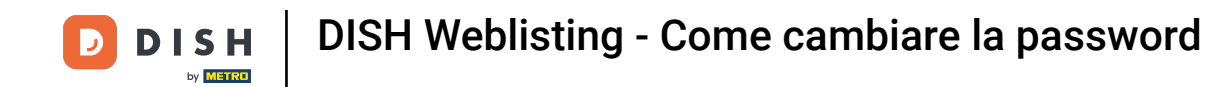

## Per applicare la nuova password, fare clic su Salva .

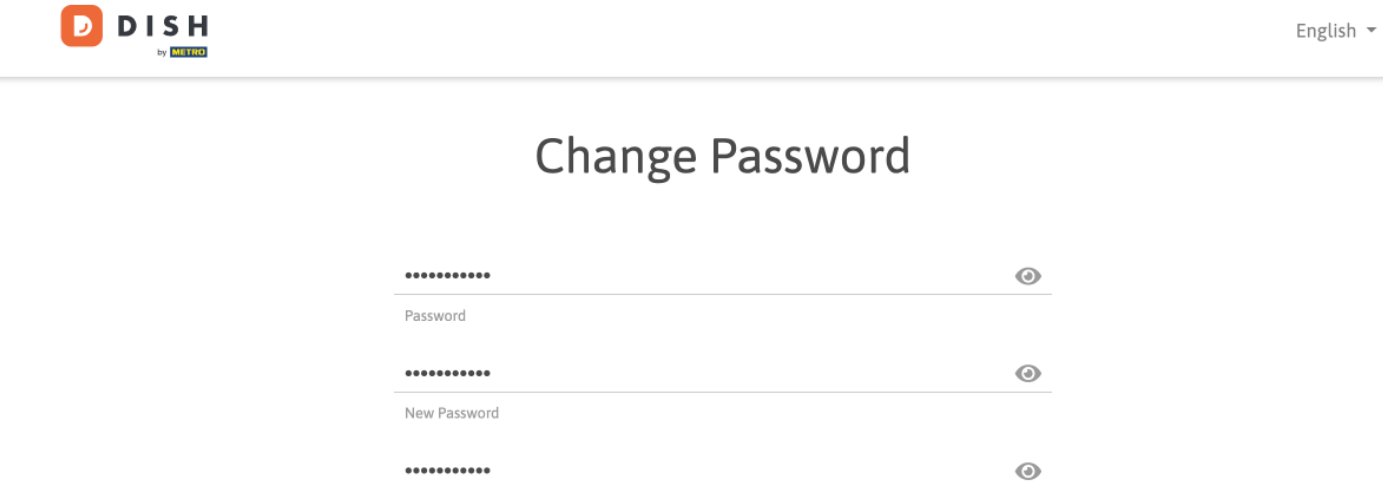

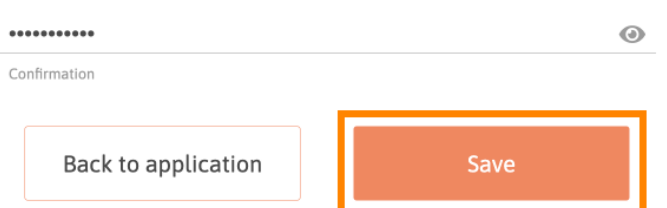

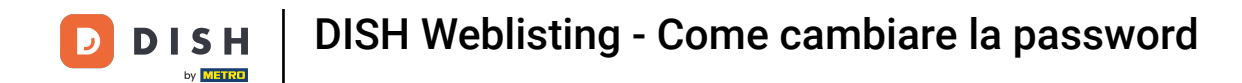

Ecco fatto. Hai completato il tutorial e ora sai come cambiare la tua password.

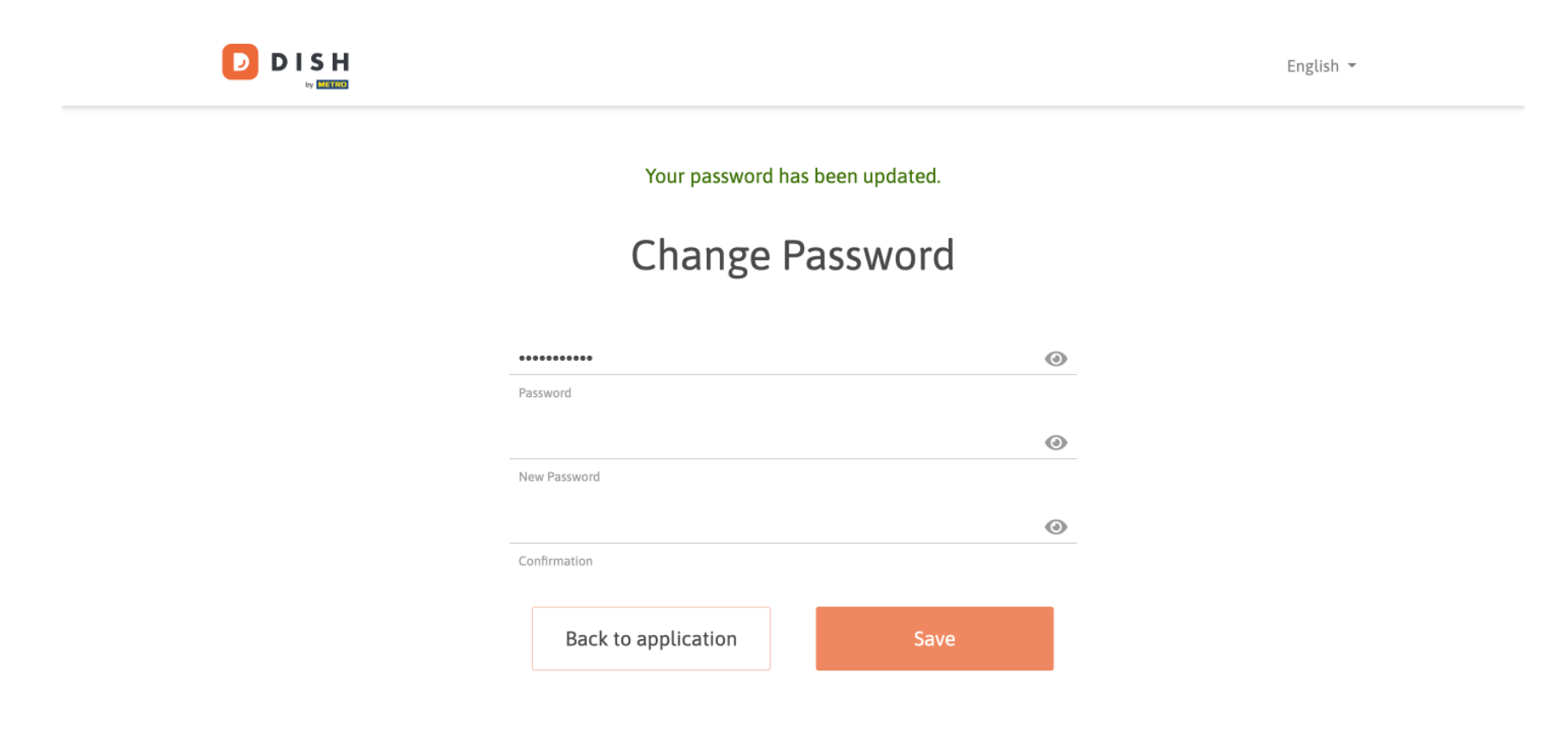

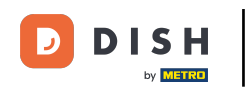

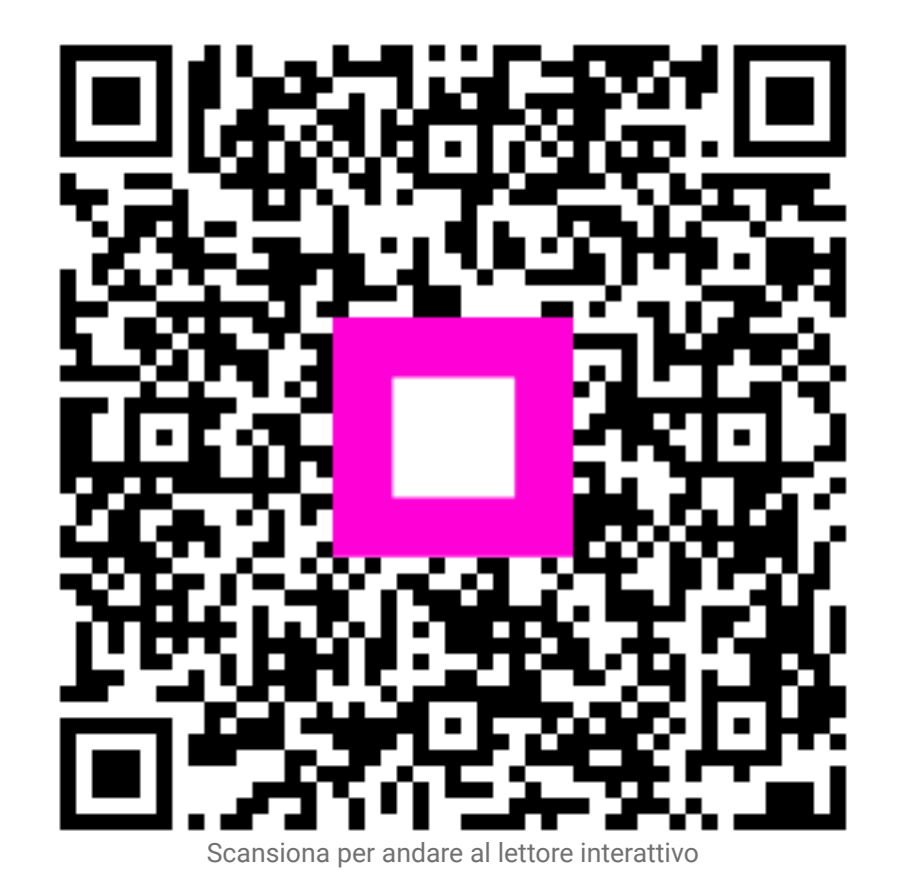